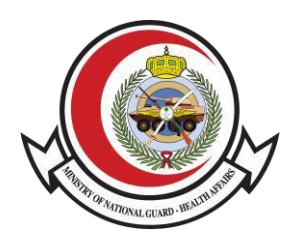

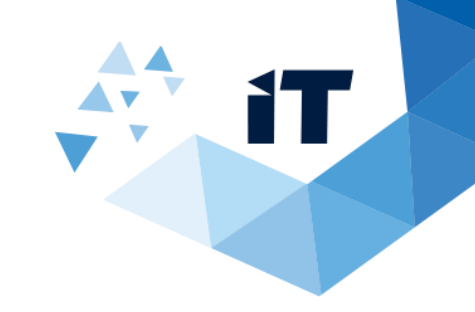

## social club Membership verification

**User Guide** 

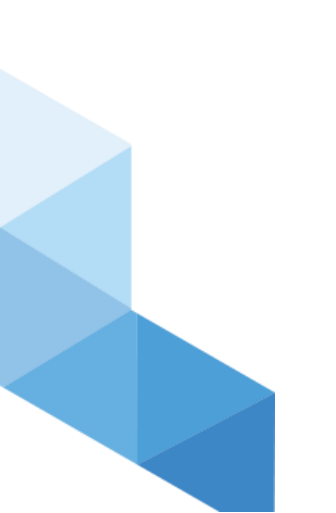

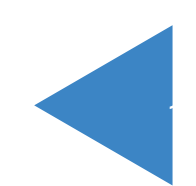

## Service Usage

- 1- To access the service, Go to
  - https://www.ngha.med.sa/English/eServices/Pages/ServiceDetails.aspx?ItemID=42
- 2- Select "eServices" from the main Menu then "Verification eServices" from Sub menu
- 3- Select "Social club Membership verification"

|   | Ministry of National Guard<br>Health Affairs (MNGHA)<br>Right Care Right Now   Since 1982                                             | Q =<br>Patients & Visitors ~ Professionals ~                                                                                                    | عربي About MNGHA News Contact Us عربي<br><mark>E-Services</mark> Campuses → Explore ■                                                                             |
|---|----------------------------------------------------------------------------------------------------|----------------------------------------------------------------------------------------------------|----------------------------------------------------------------------------------------------------|
|   | E-Services                                                                                                    |                                                                                                    |                                                                                                    |
| X | Home > E-Services                                                                                                    |                                                                                                    | 冒 22 ★ A+ A-                                                                                                    |
|   | All Services Patients Services Employees Serv                                                                                         | ices Venification Services Vendors Services Ca                                                                                                    | reers Website Services                                                                                                    |
|   | Bank Confirmation Letter                                                                                                    | Earning Statement Letter                                                                                                    | Employment Certification Verification                                                                                                    |
|   | This service allows the concerned authority to check the employee's salary confirmation letter (in both Arabic and English) through t | This service allows the concerned authority to verify a statement of total income for a period of six months or a year through the Ministry                                  | This service allows the concerned authority to check the employee's information (in both Arabic and English) through the Ministry                                 |
|   | Madical Papart Varification                                                                                                    | Siek Leave Permeet Insuin:                                                                                                    | Secial Olub Membership Verification                                                                                                    |
|   | Medical Reports verification service allows you to check and validate MNGHA patients Medical Reports.  Verification Service Details → | This service allows the patient to review and verify the sick leave letter (in both Arabic and English) through the Health Affairs website<br>Verification Service Details → | This service allows the concerned authority to verify the membership of the social club through the Health Affairs website of t<br>Verification Service Details → |

4- Enter "Badge number" and "Code" then click "Search" button then the confirmation result will appear.

| <ul> <li>Control of the memory formation of the memory formation of the me</li></ul> | ation | Ē 🖻 ★ A+ A- |
|----------------------------------------------------------------------------------------------------|-------|-------------|
| = () Listen                                                                                                    |       |             |
| auge Number 🛪                                                                                                    |       |             |
| P02                                                                                                    |       |             |

5- The Result will appear after Search

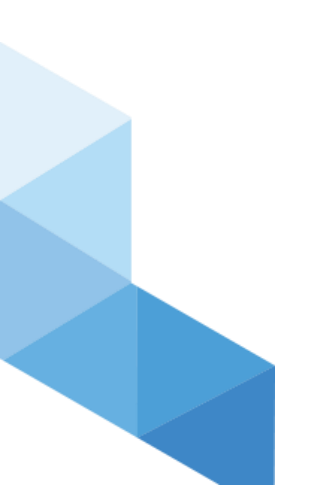

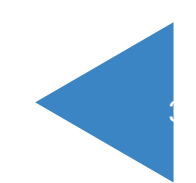